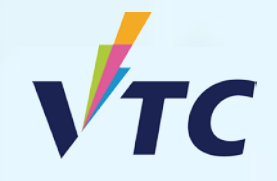

VTC Graduate Offer Scheme

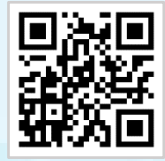

VTC S6 Admission Portal / VTC Articulation Portal

## Full-time Higher Diploma Programmes (AY 2025/26 Entry)

# Join "VTC Graduate Offer Scheme" Procedure

VTC students and graduates (Diploma of Foundation Studies / Diploma of Vocational Education / Diploma of Vocational Baccalaureate) may apply for admission to Full-time Higher Diploma programmes through the "VTC Graduate Offer Scheme" from 12:00 noon to 5:00 pm on 4 July 2025. Applicants will be notified of the offer results on the day of submission of application.

OR

Step 1. Login to "VTC S6 Admission Portal" / "VTC Articulation Portal <u>https://s6portal.vtc.edu.hk</u>

#### **VTC S6 Admission Portal**

1) Enter your Registered Email Address, Password and Verification Code, then click Login

VTC S6 Admission Portal (for Full-time S6 Degree, Higher Diploma, Diploma of Foundation Studies, Diploma of Vocational Education and Diploma Programmes)

| Log in by Regis          | tered Email Addres        | Log in by personal in    | formation |  |
|--------------------------|---------------------------|--------------------------|-----------|--|
| Registered Email Address |                           | Password                 | Þ         |  |
| e.g. abc@yahoo.com.hk    |                           | Reset Password           |           |  |
|                          | C4668<br>Enter the Verifi | 2 C<br>ication Code      |           |  |
| _                        | Login                     | New User<br>Registration |           |  |
|                          |                           |                          |           |  |

2) Enter your HKID No., Date of Birth, Mobile Phone No. / Other Phone No. and Verification Code, then click Login

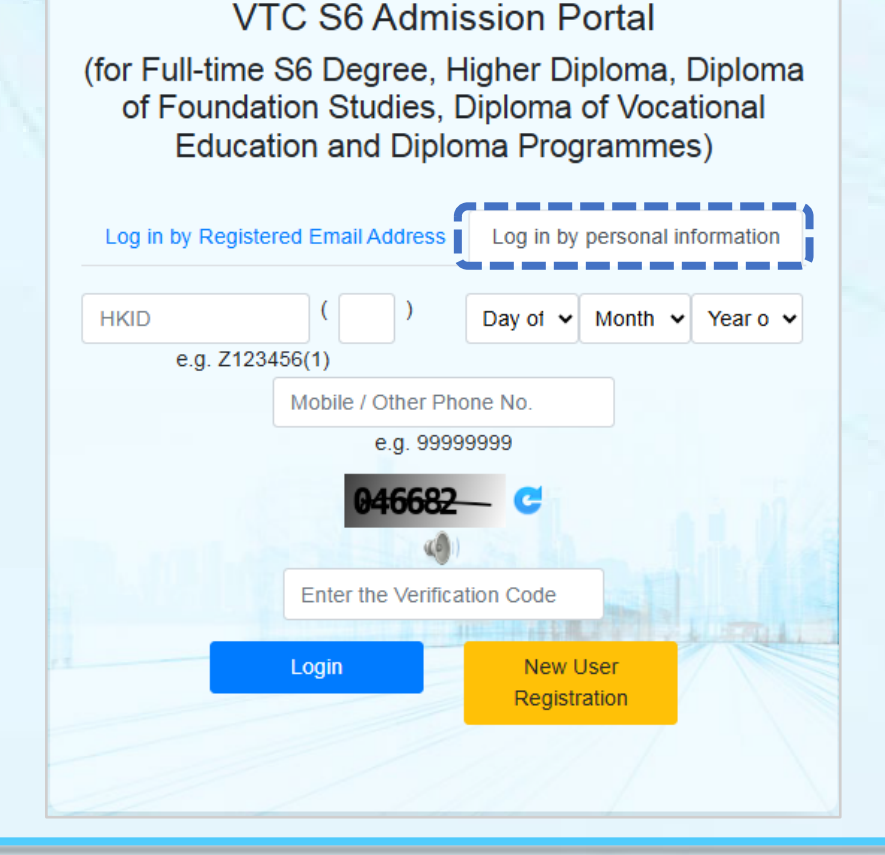

#### **VTC Articulation Portal**

If you are an onroll VTC student of Diploma of Foundation Studies, Diploma of Vocational Education, Diploma of Vocational Baccalaureate, you can click the green button CNA Login to login to "VTC Articulation Portal".

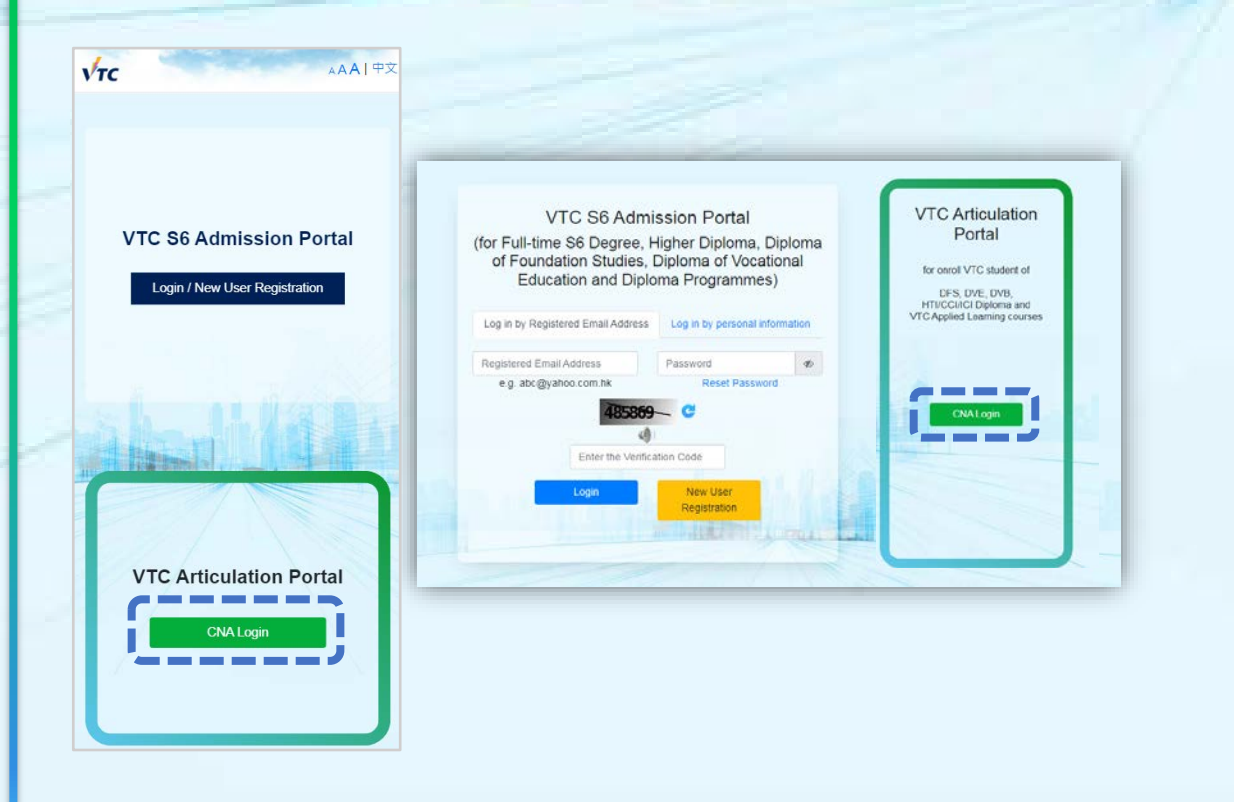

You are required to provide your CNA email address and password, and follow the instruction to enter the 2FA code to login to the system.

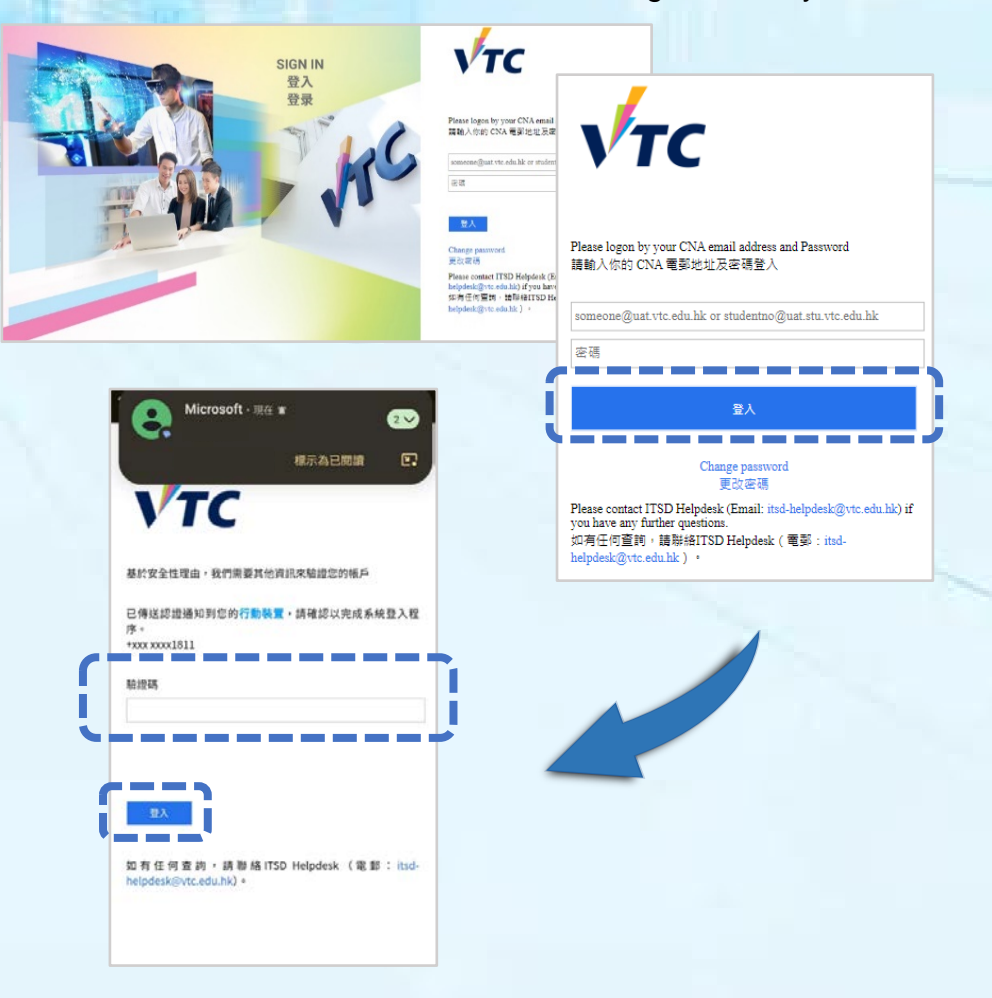

#### Step 2.

#### **Please check your Articulation Status and Notifications**

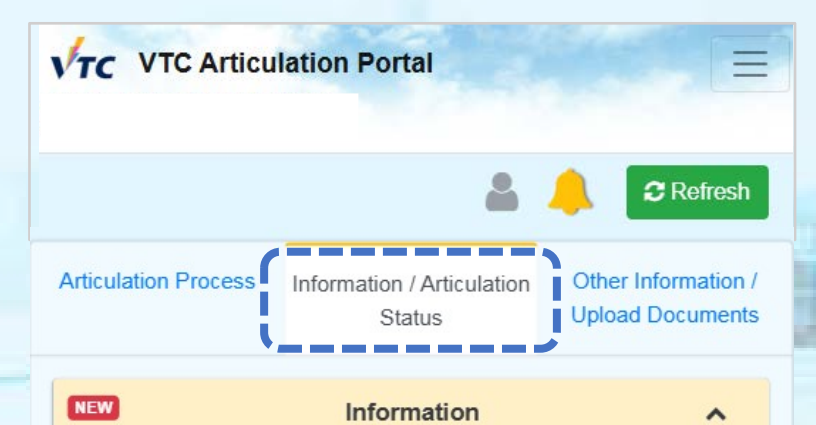

You are given firmed offer(s), please download and read the ""Payment Advice for Student Registration Fee" and ""Notes on Acceptance of Offer and Registration"" carefully. You are required to pay the registration fee HK\$5,000 and upload registration fee receipt before the stipulated registration deadline.

You may also join "VTC Graduate Offer Scheme" from 12:00nn to 5:00pm today and submit a maximum of 2 programme choices and will be notified of the offer results on the same day. However, your original firm offer will be voided once you obtained a new offer in "VTC Graduate Offer Scheme".

Articulation Status

NEW

Firm Offer
Programme Code / Programme Title / Offering Campus /
Registration Deadline
BA114058
Higher Diploma in Aviation Services and Transport Studies
IVE(TY)
9 Jul 12:00 nn

Please check your Articulation Status and notifications.

If you do NOT accept the offer given, you may join the "VTC Graduate Offer Scheme". If you are offered a study place through the Scheme, the Firm Offer study places offered will become null and void.

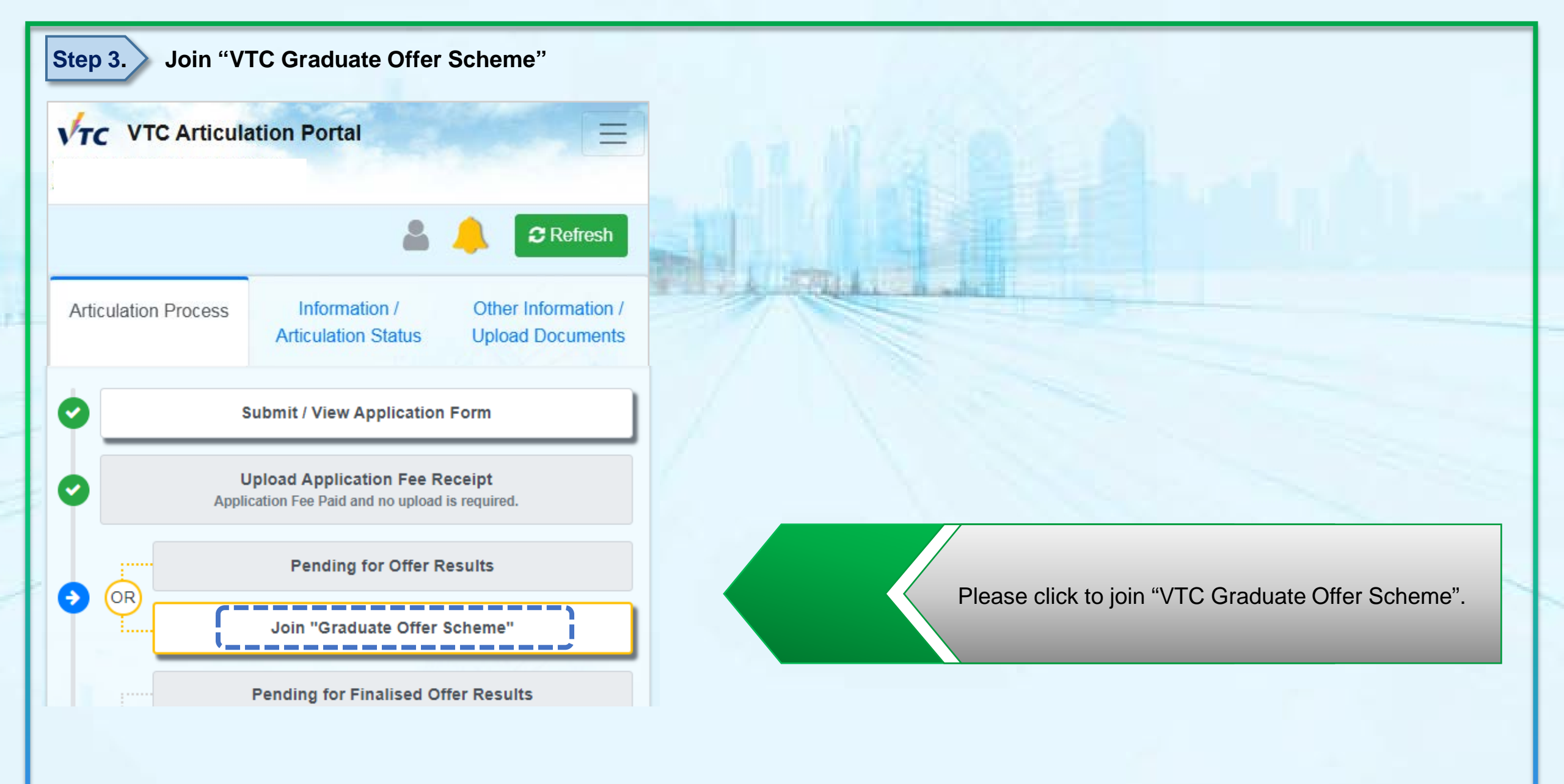

Step 4.

### Please read the Important Note and submit programme choice(s)

| AAA   Mit Return to Main Page                                                                                                    | Programme Choice                                                                                                    |                    |                 |                                                                                                    |
|----------------------------------------------------------------------------------------------------|----------------------------------------------------------------------------------------------------|--------------------|-----------------|----------------------------------------------------------------------------------------------------|
| Full-time Degree, Higher Diploma, Diploma of Foundation Studies,<br>Diploma of Vocational Education and Diploma Programmes                                                                                                    | e Degree, Higher Diploma, Diploma of Foundation Studies,<br>ma of Vocational Education and Diploma Programmes Please visit "Available Programmes. |                    |                 |                                                                                                    |
| Programme Selection                                                                                                    | 1st Choice                                                                                                    |                    |                 | • Plea                                                                                               |
|                                                                                                    |                                                                                                    | ŵ                  |                 | • Fleat                                                                                              |
| mportant Note                                                                                                    | Discipline                                                                                                    |                    |                 | Please                                                                                               |
|                                                                                                    | Higher Diploma: Design                                                                                                    | *                  |                 |                                                                                                    |
| If you have already been given a "Firm Offer", please return to main page to download the<br>Payment Advice. However, if you do not accept the offer given, you may submit this form to join                                                                                                    | Programme Title                                                                                                    |                    |                 | maxi                                                                                                 |
| the "Graduate Offer Scheme": your original "Rim Offer" will be voided once you obtain another<br>offers in an "Graduate" offer Schemen"                                                                                                    | DE114106 Higher Diploma in Visual Communication                                                                                                   | ~                  |                 |                                                                                                    |
| oner valtre, uraduate uner scheme .                                                                                                    | Campus Preference                                                                                                    |                    |                 | prog                                                                                                 |
| If you have already been given a "Conditional Offer" or a "Pre-approved Offer" or a<br>"Firm (Pending) Offer", you may also submit this form to join the "Graduate Offer Scheme".                                                                                                    | нкр                                                                                                    | ~                  |                 |                                                                                                    |
| however, al your original 'Conditional Offer' or 'Pre-approved Offer' or 'Prm (Pending) Offer'                                                                                                    |                                                                                                    |                    |                 |                                                                                                    |
| will be voldad onde you obtain another offer via the "unaquate Uner Scheme".                                                                                                    | 2nd Choice                                                                                                    |                    |                 |                                                                                                    |
| Please submit programme choices within 10 minutes after login. Login again if session timeout.                                                                                                    | 2nd choice                                                                                                    | m                  |                 |                                                                                                    |
| - Once you have submitted your programme choice, you will <u>NOT</u> able to make any further                                                                                                    | Discipline                                                                                                    |                    |                 |                                                                                                    |
| changes.<br>- You will only be given one study place through the "Central Admission Scheme", any change or                                                                                                    | Histor Dislams Engineering                                                                                                    |                    |                 |                                                                                                    |
| cancellation of the offer given, or to apply for other programmes is <u>NOT</u> allowed before the                                                                                                    | Programme Title                                                                                                    |                    |                 | VTC AAA 繁體                                                                                           |
| and the second second se |                                                                                                    |                    |                 |                                                                                                    |
| Personal Particulars                                                                                                    | EG114702 Higher Diploma in building Services Engineering                                                                                          |                    |                 |                                                                                                    |
| Analisant Nama                                                                                                    | Campus Preference                                                                                                    |                    |                 | Full-time Degree, Higher Diplon                                                                      |
| SURNAME O**** ****                                                                                                    | LIVE(ST)                                                                                                    | *                  |                 | Foundation Studies, Diploma of<br>Education and Diploma Pro                                          |
| Contact Phone No                                                                                                    | <b>C - - .</b>                                                                                                    |                    |                 | Education and Dipiona Pro                                                                            |
| 6666****                                                                                                    | Submit                                                                                                    |                    |                 | Programme Selectiv                                                                                   |
| Email Address                                                                                                    |                                                                                                    |                    |                 | riogramme selection                                                                                  |
|                                                                                                    |                                                                                                    |                    |                 | Personal Particulars                                                                                 |
|                                                                                                    |                                                                                                    |                    |                 | Applicant Name                                                                                       |
|                                                                                                    |                                                                                                    | SURNAME 0**** **** |                 |                                                                                                    |
| Please notifie                                                                                                    | Contact Phone No                                                                                                    |                    |                 |                                                                                                    |
| Drogra                                                                                                    | 6666****                                                                                                    |                    |                 |                                                                                                    |
| an en a                                                                                                    | Email Address                                                                                                    |                    |                 |                                                                                                    |
| re l                                                                                                    | Confirm Cancel and Back                                                                                                    |                    |                 | 1113***@emailtest.vtc.edu.hk                                                                         |
|                                                                                                    |                                                                                                    |                    |                 | Application Status                                                                                   |
| Please click "Confirm"                                                                                                    | to confirm your program                                                                                                    | me<br>vou          | choice(s), Once | You have already submitted your programme se<br>notified with the offer result via email / this Port |

able to make any further changes.

se read the Important Note.

Return to Main Page

se indicate your programme choice(s). You may choose a imum of 2 programmes, and 1 campus preference for each ramme choice.

ma, Diploma of of Vocational grammes

election. You will be tal on the same day of programme choice submission.

Return to Main Page

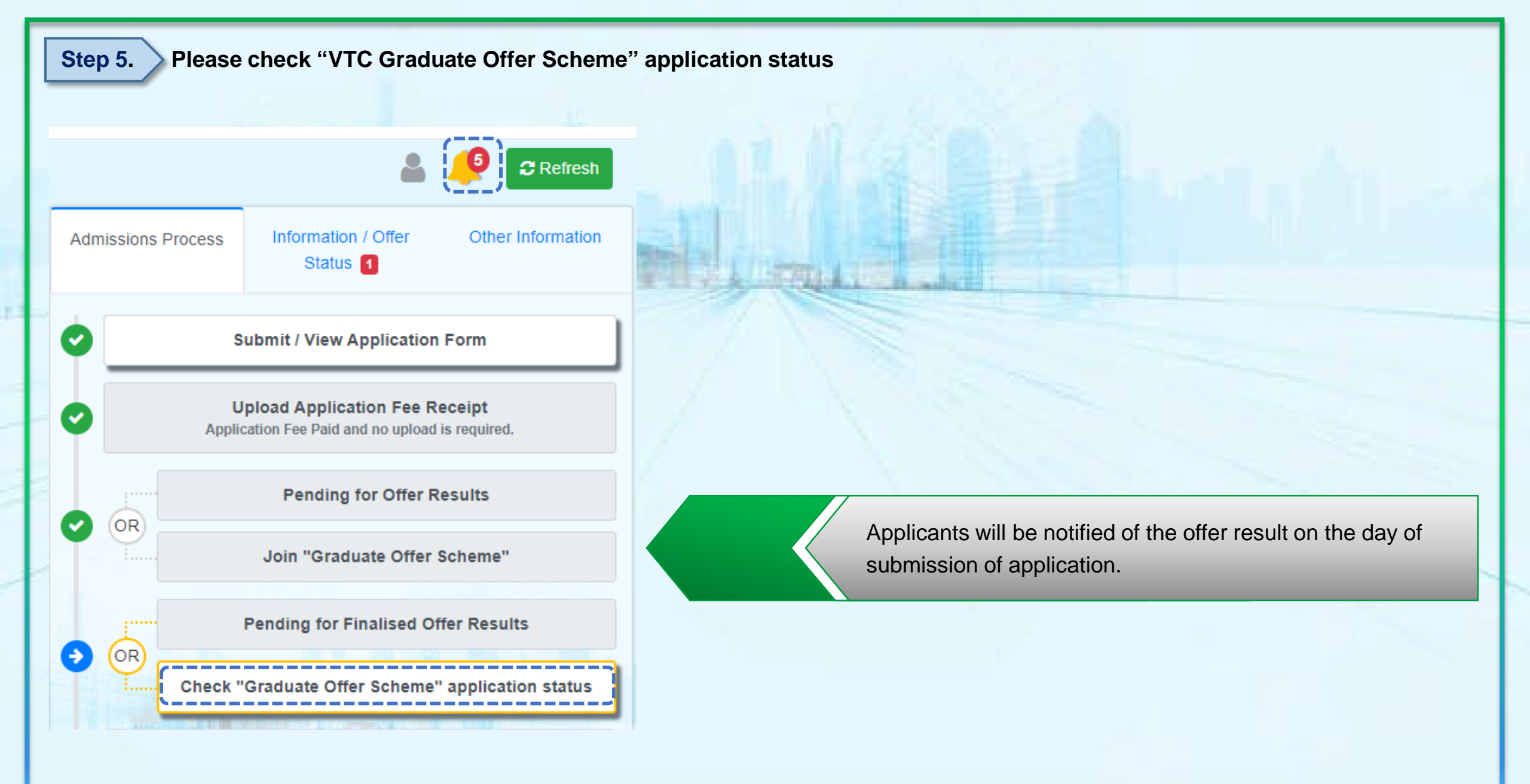